## How can I access my student's Email/Account Roster?

| Step<br># | Step                                                                                                    | lcon/Link                                                                                                    | Comments                                          |
|-----------|----------------------------------------------------------------------------------------------------|----------------------------------------------------------------------------------------------------|---------------------------------------------------|
| 1.        | From your internet<br>browser, go to<br><u>http://mydata.lausd.net</u>                                                                                                | MyData / Tutorials × + mydata.lausd.net/                                                                                                    | This will take you to<br>the MyData home<br>page. |
| 2.        | Click the MyData icon to get to the login page.                                                                                                    | CLICK TO LOGIN                                                                                                    |                                                   |
| 3.        | Log in using your Single<br>Sign-on (SSO) username<br>and password. Then click<br>the Sign In button.                                                                 | Sign In<br>Please enter your LAUSD Single<br>Sign On User ID and Password below,<br>and then press the Sign In button.<br>User ID<br>Paseword<br>Sign In<br>Accessibility Mode<br>View English                                                                     |                                                   |
| 4.        | From the menu bar on top,<br>click <b>Classroom</b> and select<br><b>My Students, Current Year</b><br><b>Data</b><br>Click on <b>Email / Account</b><br><b>Roster</b> | <ul> <li>► My Students, Current Year Data</li> <li>Class Roster</li> <li>Core Subjects, Secondary</li> <li>EL Monitoring</li> <li>Alert Reports</li> <li>Discipline Referrals</li> <li>Email / Account Roster</li> <li>Fitness gram moults, Grade 10-12</li> </ul> |                                                   |
| 5.        | At the <b>Email / Account</b><br><b>Roster</b> page, click on the<br><b>Student Email / Account</b><br><b>Roster</b> link for the email<br>account roster             | Hy Students, Current Year Data         Class Roster       Core Subjects, Secondary         EL Monitoring       Alert Reports       Displine Referrals       Email / Account Roster       FIT         Administrative Filters                                        |                                                   |

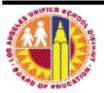

| Step    | Step                                                                                                    | Icon/Lir                                                                                                    | ٦k                                    |                                                                              | С                                         | omme       | nts                         |
|---------|----------------------------------------------------------------------------------------------------|----------------------------------------------------------------------------------------------------|---------------------------------------|------------------------------------------------------------------------------|-------------------------------------------|------------|-----------------------------|
| #<br>6. | <ul> <li>Depending on your access<br/>level your school and<br/>name (if teacher access)<br/>will show up by default.</li> <li>If you have multiple<br/>schools select your<br/>school, under the<br/>School filter.</li> <li>Under<br/>Teacher/Counselor<br/>filter, select All<br/>Column Values to<br/>view all teachers, or<br/>select a teacher<br/>name.</li> <li>Make sure to click on<br/>Apply after all filters<br/>have been selected.</li> </ul> | Administrative Filters   Administrative Filters   School   Department   (All Column Value •   Select Roster Type   Class Roster •   Teacher/Counselor   Teacher/Counselor   Teacher/Counselor   Course Name/Custom Group   (All Column Value •   Student Ethnicity  Select Value -   Student Language Class  Select Value -   Student Grade  Select Value -  Select Value -   Semester  Select Value -  Select Value - | This report pro                       | wides a list of your currer<br>give their students (if nec<br>vccount Roster | nt students a<br>cessary) in o            |            |                             |
|         |                                                                                                    | Apply Reset ~                                                                                                    |                                       |                                                                              |                                           |            |                             |
| 7.      | The Student Email/ Account Roster displays:                                                                                                    | Cost<br>Center<br>Code Student Name (Last, First)                                                                                                    | Student<br>District ID                | Account (Email)<br>hymail.lausd.net<br>ymail.lausd.net                       | Account<br>Status<br>DISABLED<br>DISABLED | ECN #      | Student PIN<br>5111<br>9067 |
|         | Cost Center Code                                                                                                    | URR2201 CARRONO, OSCAR.<br>URR2201 CARRONA, EDGAR S.                                                                                                    |                                       | @mymail.lausd.net<br>@mymail.lausd.net                                       | DISABLED                                  |            | 3014<br>6601                |
|         | Student Name                                                                                                    | URBUZZEU CUELLAR, ANA<br>URBUZZEU DONARTO, VIRUHURA                                                                                                    | 021200970012 ext<br>0912200970017 yel | mymail.lausd.net                                                             | DISABLED<br>DISABLED                      |            | 6751<br>3207                |
|         | Student District ID                                                                                                    | 1683201 ESTERZA, SHRLA 3.<br>1683201 PLENTES, ISABEL                                                                                                    | 0111087048 #                          | mymail.lausd.net                                                             | DISABLED<br>DISABLED                      |            | 5114<br>9010                |
|         | Account (Email)                                                                                                    | UBR2201 PLENTES-GOMEZ, KATERON K.<br>UBR2201 GALENO, ROSEMBRY                                                                                                    | DELIGIBIDEE 44                        | @mymail.lausd.net                                                            | DISABLED<br>DISABLED                      |            | 6673<br>9915                |
|         | Account Status                                                                                                    | 3862323 GAMMETER, CALVERA A,<br>3862323 GONDALEZ, PETER                                                                                                    |                                       | @mymail.lausd.net                                                            | DISABLED                                  |            | 2676<br>7939                |
|         | • ECN #                                                                                                    | 38822211 GRANADOS, 305E A.                                                                                                    |                                       | @mymail.lausd.net                                                            | DISABLED                                  | 3336.04    | 2842                        |
|         | • ECIN #                                                                                                    | SECOND MINISTER, MANNES                                                                                                    |                                       | 1@mymail.lausd.net                                                           | DISABLED                                  | 12 million | 2964                        |
|         | • Student PIN                                                                                                    | SERVICE MERTINEZ, ANGEL E.<br>SERVICE METER REMES, SHALLER                                                                                                    | C+C2008+002.2 (#*                     | @mymail.lausd.net<br>@mymail.lausd.net                                       | DISABLED<br>DISABLED                      | 2.28.356   | 2849<br>2093                |
|         |                                                                                                    | UBRODEL MONDO, SAMURITAN, M. UBRODEL MONDOLO M.                                                                                                    | 0720304040                            | mymail.lausd.net                                                             | DISABLED                                  |            | 5159<br>8284                |
|         |                                                                                                    | INTERES INTERNESS, BEDWINN                                                                                                    | CHEDOREDHD BH                         | mymail.lausd.net                                                             | DISABLED                                  |            | 6520                        |
|         |                                                                                                    | DBELDEG PEREZ, VALER/Y M.<br>DBELDEG VALER/DELE, CAVED A.                                                                                                    | LINERAL PARTY OF                      | @mymail.lausd.net<br>@mymail.lausd.net                                       | DISABLED DISABLED                         | 043240     | 3305<br>9700                |
|         |                                                                                                    | INVOID VELADQUEZ, STEPHINE                                                                                                    | 0203008003194 (84                     | @mymail.lausd.net                                                            | DISABLED                                  |            | 9787                        |
|         |                                                                                                    | anazari makagan, munagan m<br>anazari Manaza, namunaka k                                                                                                    | COLORDIFICHE IN                       |                                                                              | DISABLED                                  |            | 9641                        |
|         |                                                                                                    |                                                                                                    | · 슈 슈                                 | 🕽 🚯 Rows 1 - 25                                                              |                                           |            |                             |
|         |                                                                                                    |                                                                                                    | Total Numb                            | er of Records is: 27                                                         |                                           |            |                             |
|         |                                                                                                    |                                                                                                    | Pr                                    | int -Export                                                                  |                                           |            |                             |
| 8.      | Notice at the bottom of the                                                                                                    |                                                                                                    | 25                                    |                                                                              |                                           |            |                             |
|         | report you have the option                                                                                                    | 금 납 🎝 🔅 Kows 1 -                                                                                                    | 25                                    |                                                                              |                                           |            |                             |
|         | to Drint or Export the roctor                                                                                                    | Total Number of Records                                                                                                    | is: 27                                |                                                                              |                                           |            |                             |
|         | to Print of Export the roster.                                                                                                    |                                                                                                    |                                       |                                                                              |                                           |            |                             |
|         | (Be aware you are working<br>with confidential<br>information)                                                                                                    | Print - Export                                                                                                    | 5                                     |                                                                              |                                           |            |                             |

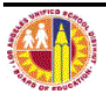